みなとっこLINEチャンネル 操作マニュアル

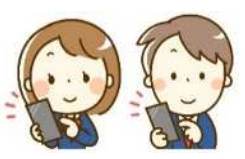

1 利用登録について

港区公式LINEのメニューから「子ども・子育て」を選択します。

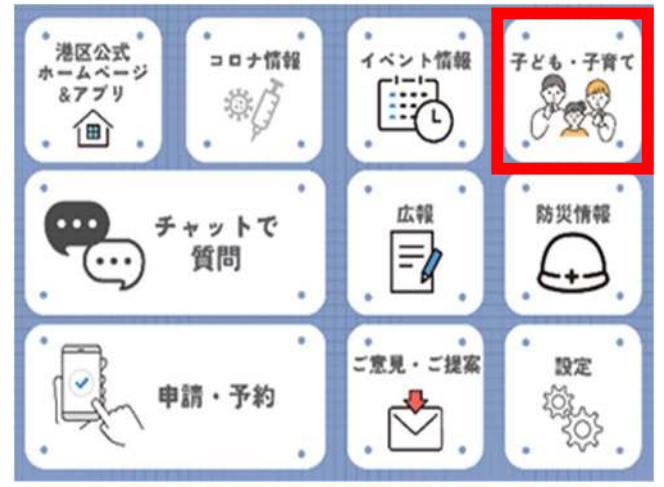

「子ども・子育て」メニューの中の「みなとっこ LINE チャンネル」を選択します。

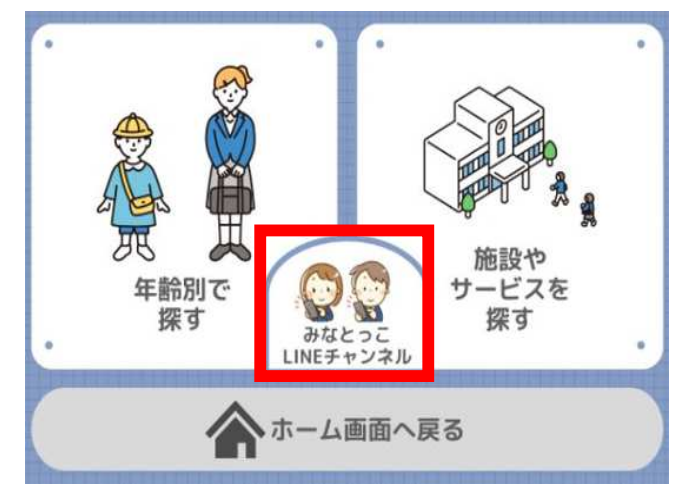

「みなとっこ LINE チャンネル」のメニューから、「利用登録」を選択します。

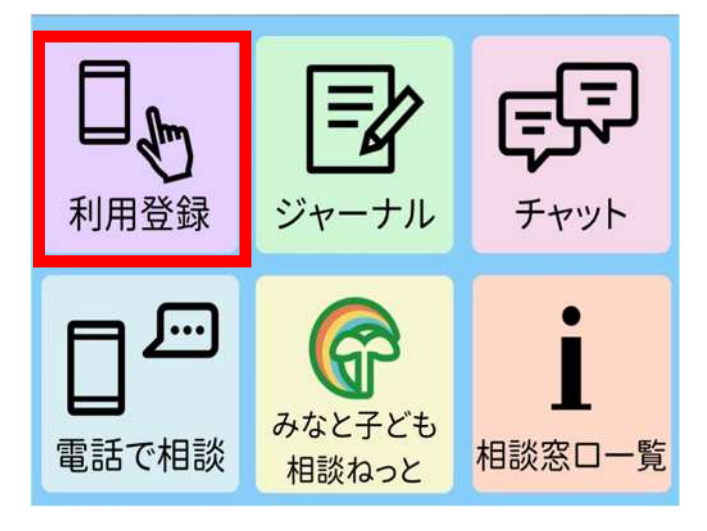

「利用登録」を選択すると、「新規利用登録」「ニックネームの変更」「登録解 除」ができる画面が表示されます。

| 登録メニュー    |
|-----------|
| 新規利用登録    |
| ニックネームの変更 |
| 登録解除      |
| 戻る        |

「新規利用登録」をする場合は、画面に従い、生年月日と性別、お住まいの地域、ニックネーム(20字以内)を入力してください。

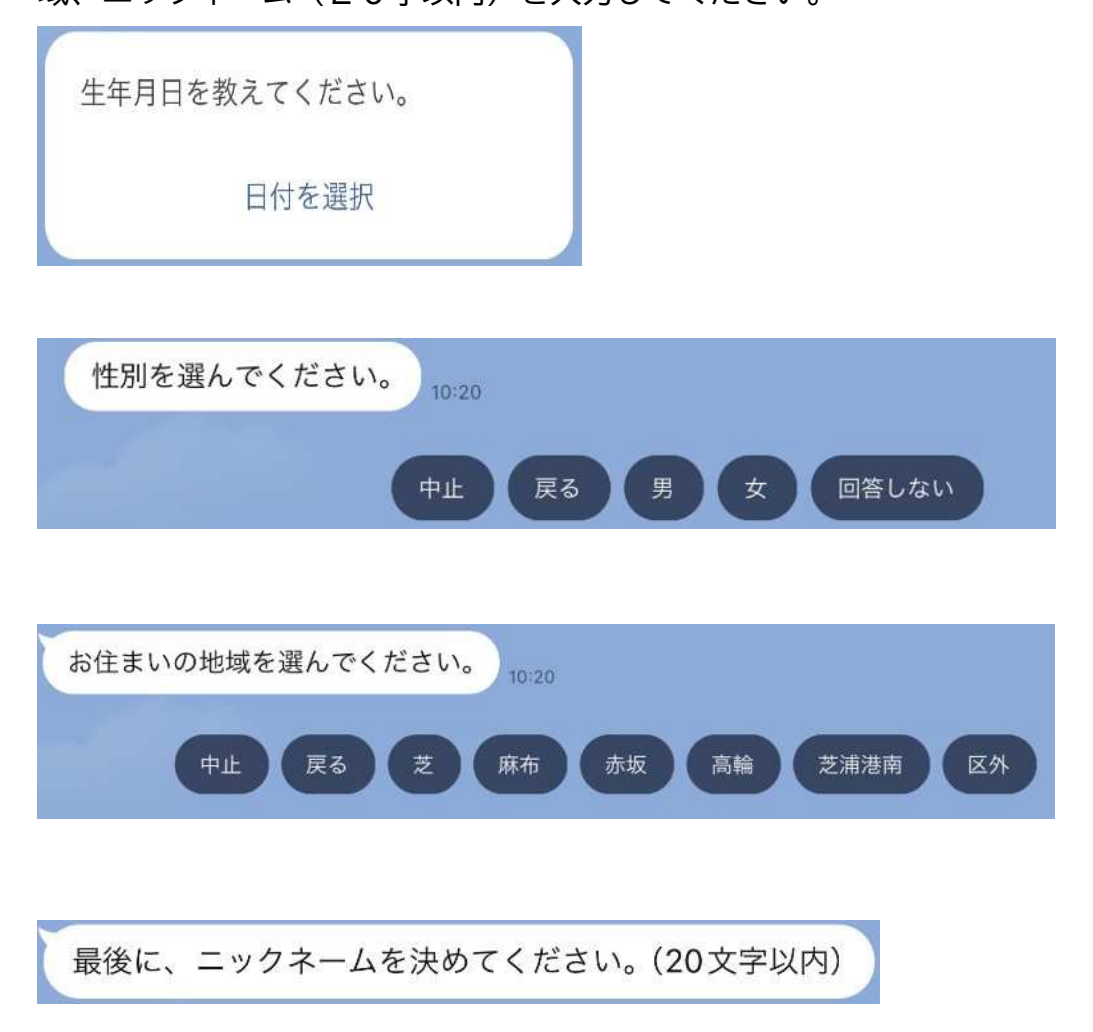

入力内容を確認し「登録」ボタンを押すと、登録が完了します。

内容を修正したい際は「修正」、登録を中止したい際は「中止」を選択します。

| 内容確認           |           |  |  |  |
|----------------|-----------|--|--|--|
| 【みなとっこ】 生年月日   | 2000年1月1日 |  |  |  |
| 【みなとっこ】 性別     | 男         |  |  |  |
| 【みなとっこ】居住地域    | 赤坂        |  |  |  |
| 【みなとっこ】 ニックネーム | テストさん     |  |  |  |
| 登録内容を確認してください  | No        |  |  |  |
| 中止             | 修正        |  |  |  |
| 登録             |           |  |  |  |

また、「**ニックネームの変更」**を選択すると、登録しているニックネームを変 更することができます。

「登録解除」を選択すると、みなとっこLINEチャンネルの登録を解除できます。

2 ジャーナルについて

「ジャーナル」を選択すると、「ジャーナルを書く」「マイジャーナル」「みんなのジ ャーナル」を選択できます。

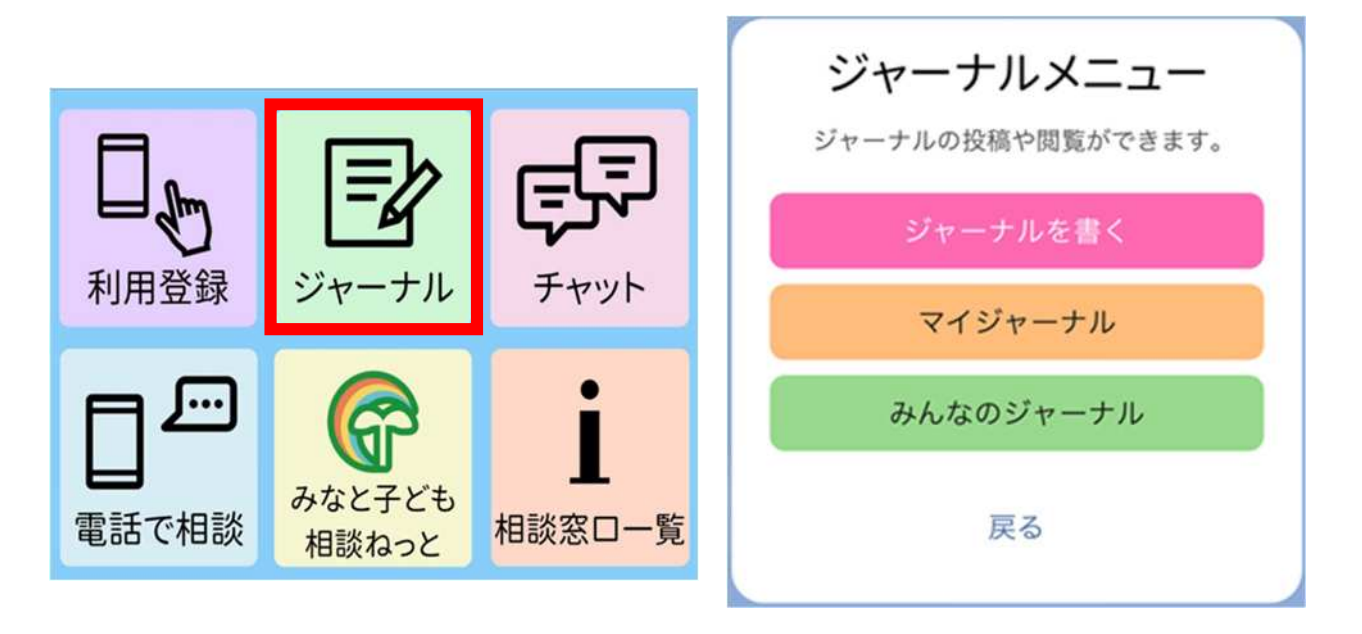

(1)ジャーナルを書きたいとき

「ジャーナルを書く」では、お題を選択しジャーナルを書くことができます。 ※利用登録がされていないと、ジャーナルを書く機能は使えません。

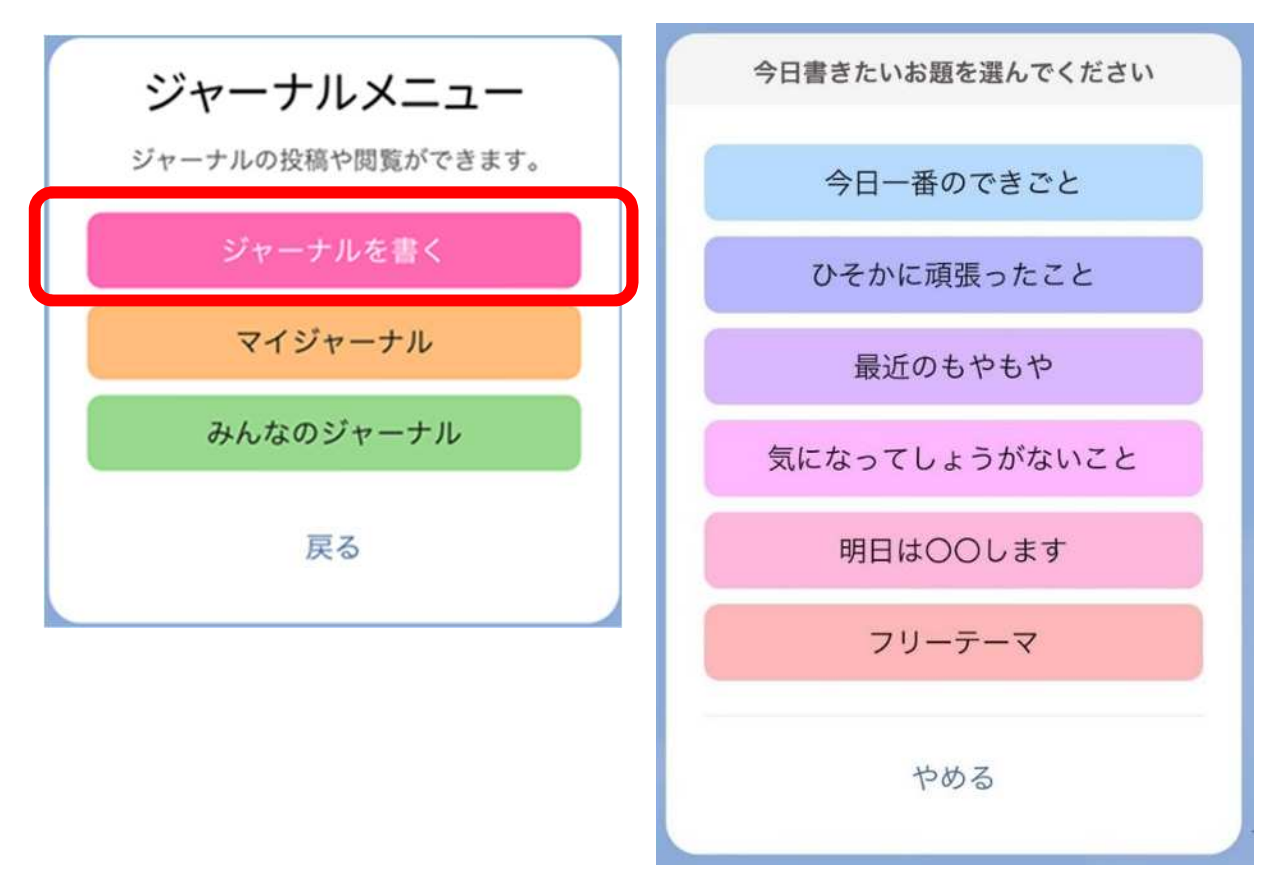

書きたい内容を入力し、「送信」を押します。

|                   | GovTech Express<br>p5.govtech-express.com | ×   |
|-------------------|-------------------------------------------|-----|
| ▼自由に              | #いてね!                                     |     |
| 今日のジ <sup>・</sup> | ャーナル                                      |     |
|                   |                                           |     |
|                   |                                           |     |
|                   |                                           |     |
|                   |                                           | 5送信 |
|                   | e                                         | 5送信 |

次に、自分が書いたジャーナルに対する気持ちスタンプを選択します。

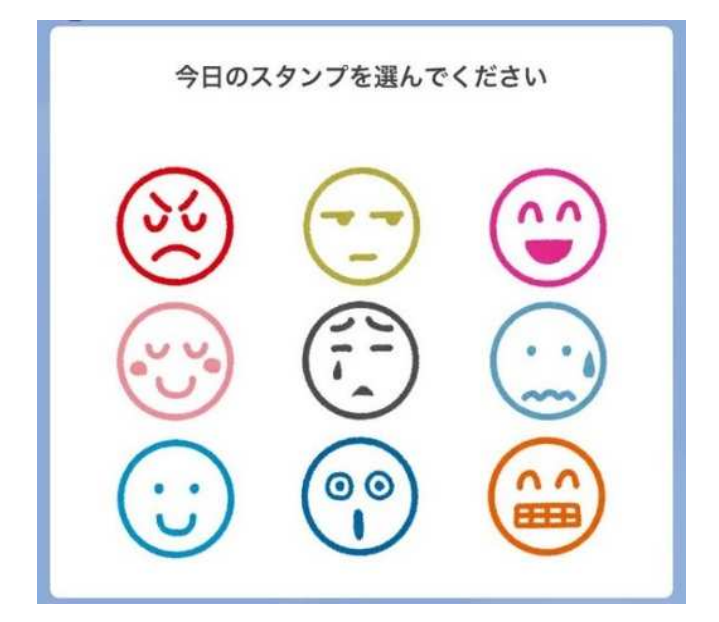

最後に、ジャーナルを「共有する」もしくは「共有しない」を選択します。

なお、「共有する」を選択した場合は、事務局で内容を確認後、ほかの人にも共有されます。

共有したジャーナルは「みんなのジャーナル」で読むことができます。

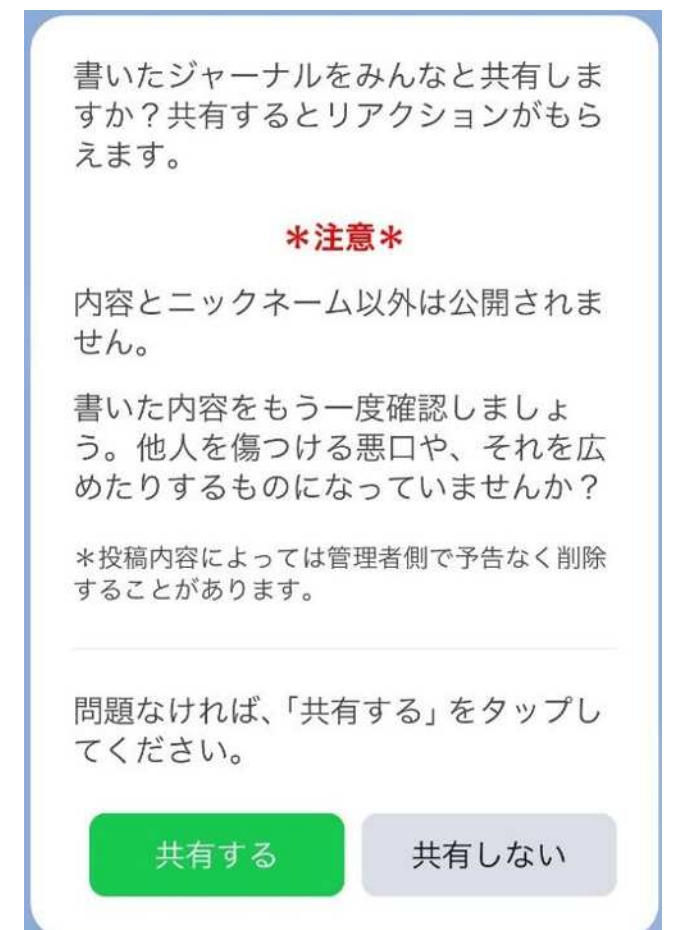

(2)マイジャーナルについて

「マイジャーナル」では、「自分の投稿を読む」と「投稿の削除/共有停止」の機能 を選択することができます。

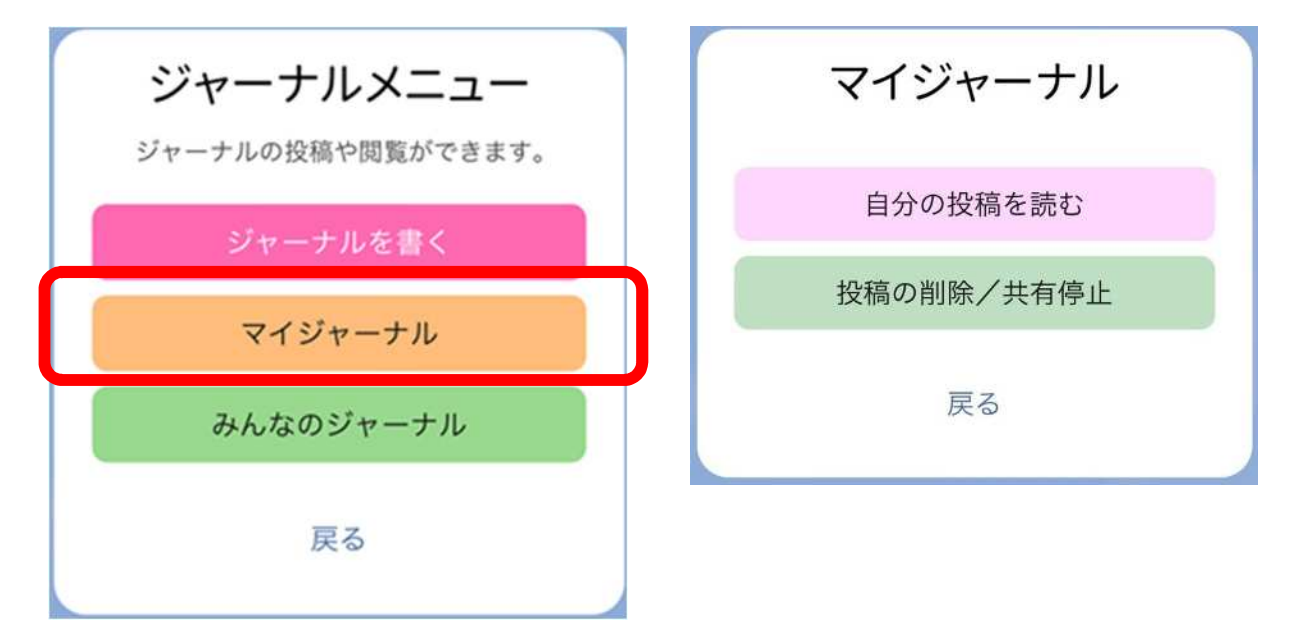

「自分の投稿を読む」を選択すると、過去に投稿した自分の投稿(お題)が表示されます。

読みたいジャーナルを選択し、「確定」を押すと、内容が表示されます。

| 2024-06-07     |  |  |
|----------------|--|--|
| 222            |  |  |
|                |  |  |
| 戸Z 終わZ         |  |  |
| <b>床</b> る 123 |  |  |
|                |  |  |
| ×              |  |  |

「投稿の削除/共有停止」を選択すると、過去に自分の投稿したジャーナルの削除 や共有停止をすることができます。内容を削除したい際は「削除する」、共有停止をし たいときは「共有をやめる」を選択します。

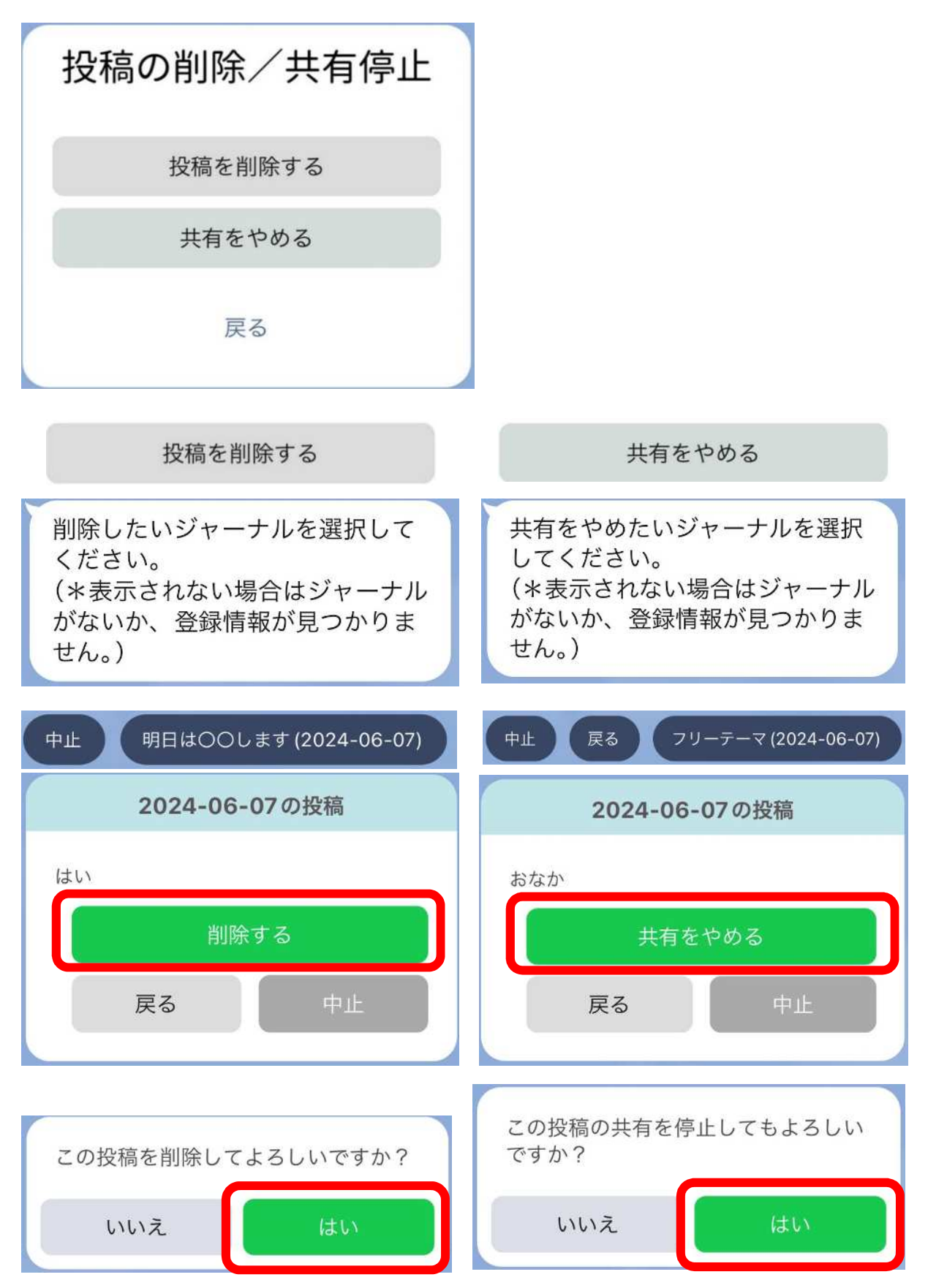

(3)みんなのジャーナルについて

「みんなのジャーナル」では、過去に共有されたジャーナルを読むことができます。 読みたいジャーナルを「お題」か「気持ちスタンプ」から選択します。

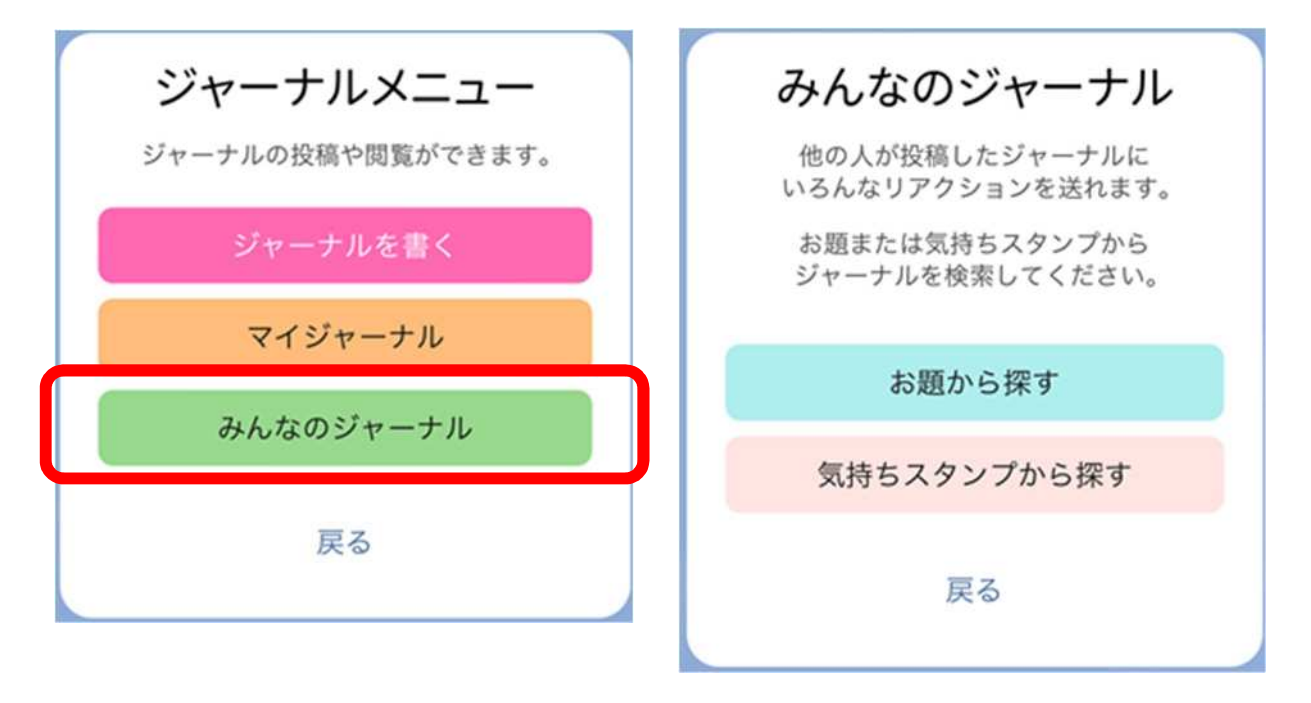

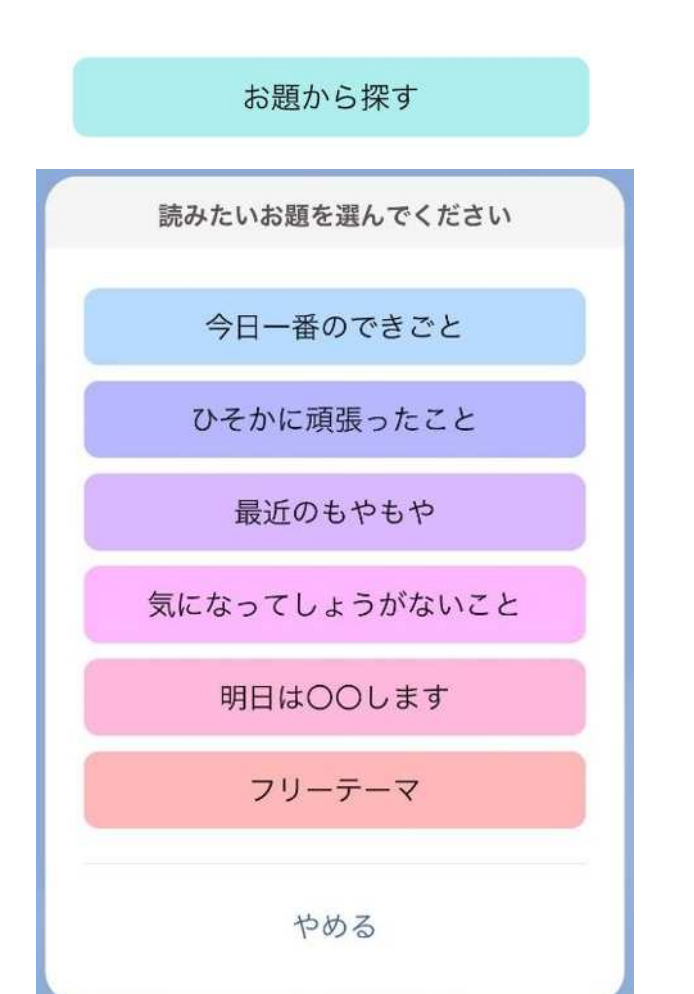

気持ちスタンプから探す

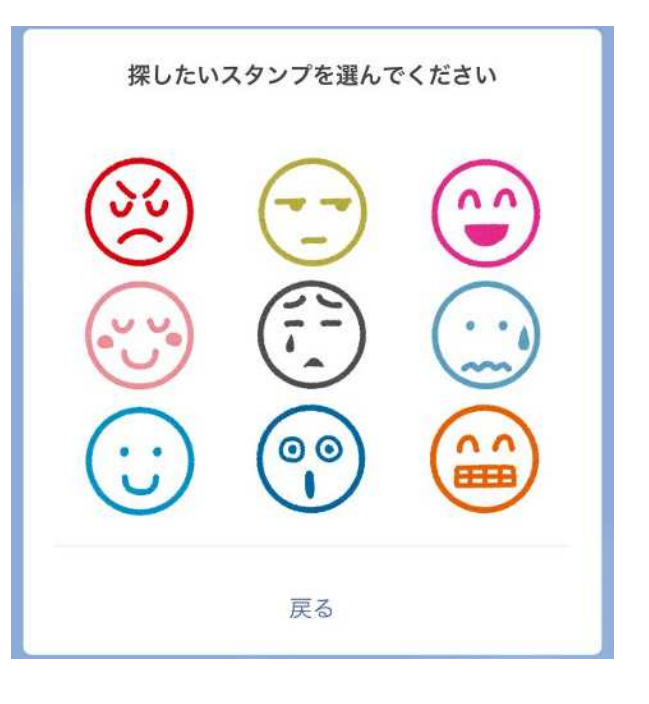

また、ほかの人が書いたジャーナルに「リアクションを送る」こともできます。 ジャーナルにリアクションを送ると、送られた人には通知が届きます。

| テスト太郎@0001さん<br>2024-01-31 |  |  |  |  |  |
|----------------------------|--|--|--|--|--|
| 明日は運動する!たぶん!               |  |  |  |  |  |
| リアクションを送る                  |  |  |  |  |  |
| 戻る終わる                      |  |  |  |  |  |

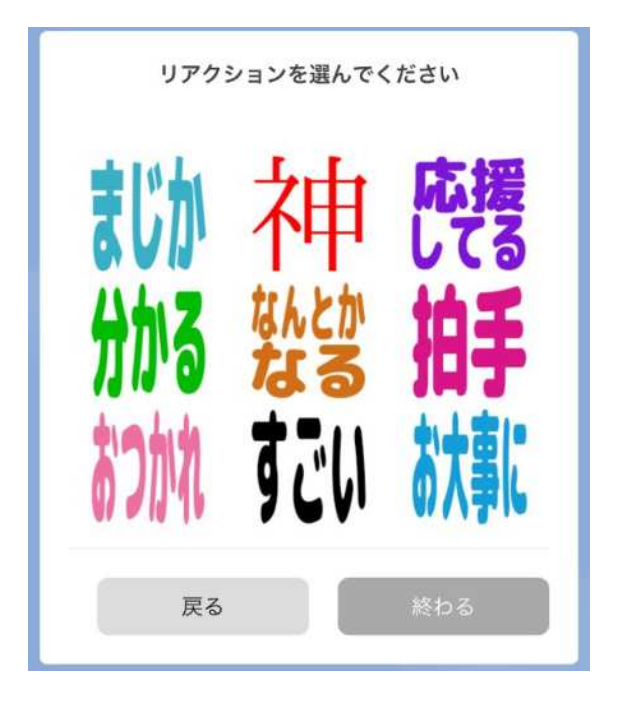

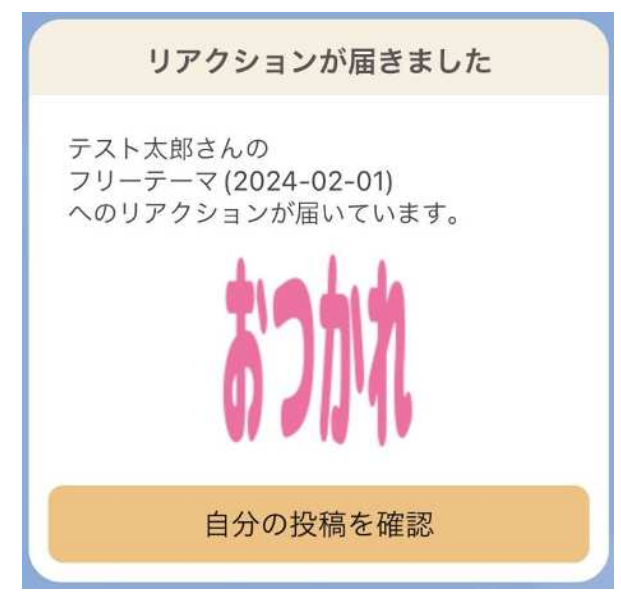

## 3 チャットについて

チャットは、みなとっこ LINE チャンネル事務局が返信をします。 返信可能な時間帯は月曜~金曜の午前9時から午後5時までです。

(祝日・年末年始を除く)

注意事項を読み、「同意してチャットを始める」を選択すると、チャットを書き込む ことができます。

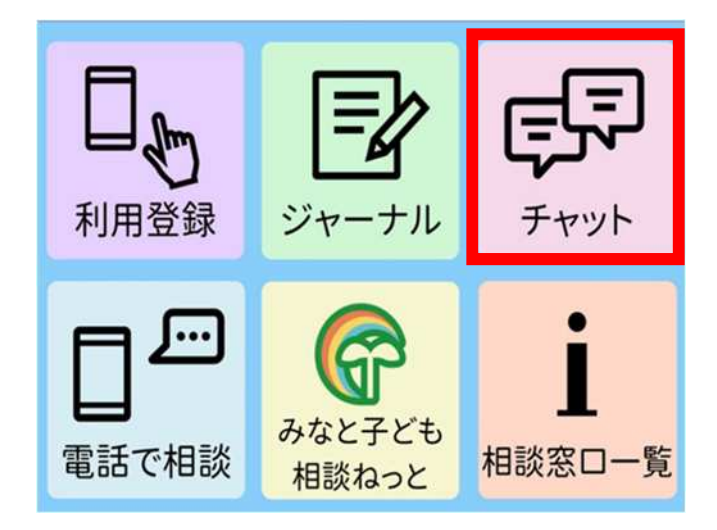

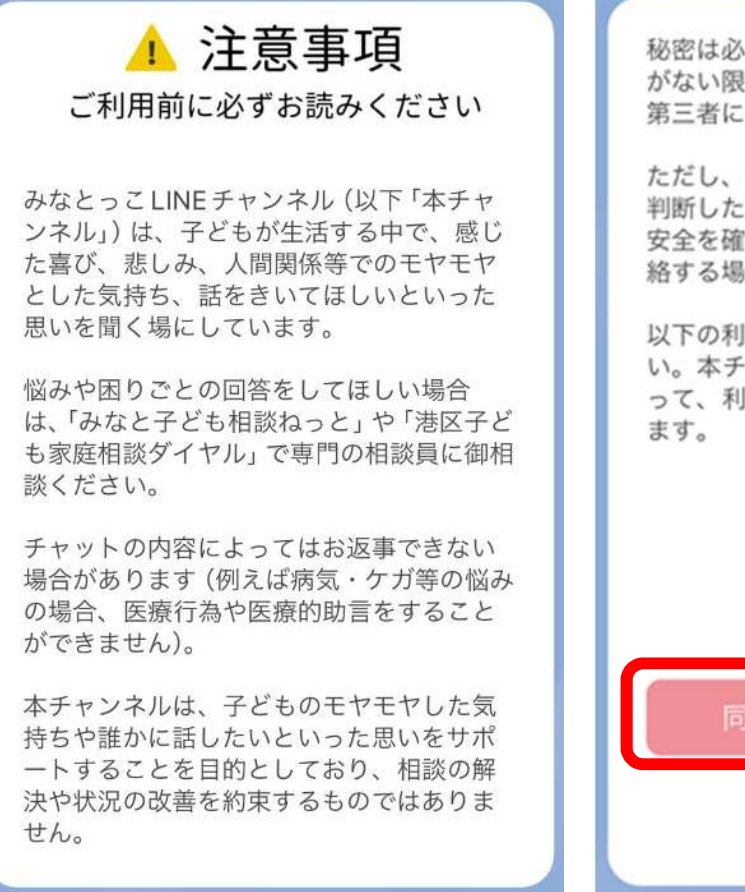

秘密は必ず守ります。子どもの希望や同意 がない限り、個人情報やチャットの内容を 第三者に公開することはありません。

ただし、子どもの身体や命に危険があると 判断したときなど緊急の場合は、子どもの 安全を確保するため、警察や関係機関に連 絡する場合があります。

以下の利用規約もご確認の上ご利用くださ い。本チャンネルにチャットしたことをも って、利用規約に同意したものとみなされ ます。

利用規約を読む

同意してチャットを始める

戻る

## 4 電話で相談について

「電話で相談」を選択すると、「子ども家庭相談ダイヤル」に電話ができます。電話を かける際は「OK」、キャンセルする際は「キャンセル」を選択します。

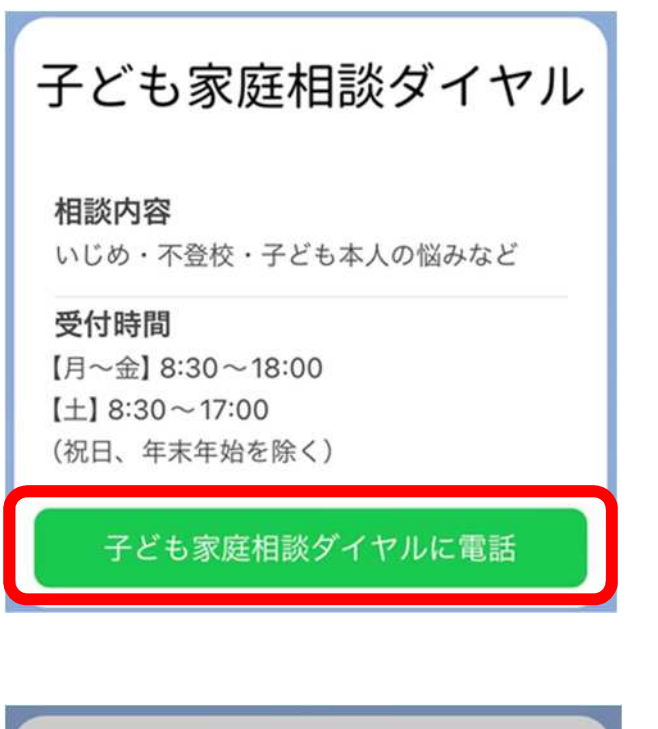

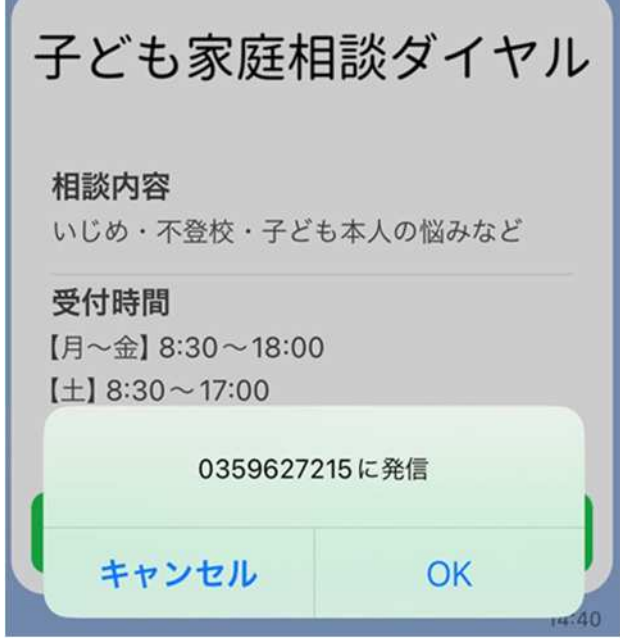

## 5 みなと子ども相談ねっとについて

「みなと子ども相談ねっと」を選択すると、港区ホームページのみなと子ども相談ね っとのページに移動します。「みなと子ども相談ねっと」(外部サイトへリンク)から、 登録ができます。

| 「みなと子ども相談ねっと」は、港区に住む18歳未満の子どもなら誰でも、携帯電話、スマートフォン、パソコンた<br>して、相談ができるシステムです。<br>相談をするみなさんへ<br>・ 一人で悩んでいること、だれにも話せなくて困っていることはありませんか?<br>・ あなた自身がいろいろな方法で相談できます!<br>・ あなたの秘密は守ります。気軽に相談してください。<br>「みなと子ども相談ねっと」で相談する前に<br>・ 迷惑メールなどのフィルターをかけている場合は、anone@minato.kodomosoudan.netからのメールが受け<br>設定にしてください。<br>・ あなたの相談にきちんと答えるため、回答には2、3日かかります。(遅くても1週間以内に回答を送ります)<br>すぐに相談の答えがほしい時は、電話か直接会って相談してください。<br>「みなと子ども相談ねっと」の入り口はこちら |
|----------------------------------------------------------------------------------------------------|
| 相談をするみなさんへ                                                                                                    |
| <ul> <li>・一人で悩んでいること、だれにも話せなくて困っていることはありませんか?</li> <li>・あなた自身がいろいろな方法で相談できます!</li> <li>・あなたの秘密は守ります。気軽に相談してください。</li> <li>「みなと子ども相談ねっと」で相談する前に</li> <li>・迷惑メールなどのフィルターをかけている場合は、anone@minato.kodomosoudan.netからのメールが受信<br/>設定にしてください。</li> <li>・あなたの相談にきちんと答えるため、回答には2、3日かかります。(遅くても1週間以内に回答を送ります)</li> <li>すぐに相談の答えがほしい時は、電話か直接会って相談してください。</li> <li>「みなと子ども相談ねっと」の入り口はこちら</li> </ul>                                  |
| <ul> <li>あなた自身がいろいろな方法で相談できます!</li> <li>あなたの秘密は守ります。気軽に相談してください。</li> <li>「みなと子ども相談ねっと」で相談する前に</li> <li>* 迷惑メールなどのフィルターをかけている場合は、anone@minato.kodomosoudan.netからのメールが受信<br/>設定にしてください。</li> <li>* あなたの相談にきちんと答えるため、回答には2、3日かかります。(遅くても1週間以内に回答を送ります)</li> <li>すぐに相談の答えがほしい時は、電話か直接会って相談してください。</li> <li>「みなと子ども相談ねっと」の入り口はこちら</li> </ul>                                                                                |
| <ul> <li>あなたの秘密は守ります。気軽に相談してください。</li> <li>「みなと子ども相談ねっと」で相談する前に</li> <li>逃惑メールなどのフィルターをかけている場合は、anone@minato.kodomosoudan.netからのメールが受信<br/>設定にしてください。</li> <li>あなたの相談にきちんと答えるため、回答には2、3日かかります。(遅くても1週間以内に回答を送ります)</li> <li>すぐに相談の答えがほしい時は、電話か直接会って相談してください。</li> <li>「みなと子ども相談ねっと」の入り口はこちら</li> </ul>                                                                                                    |
| <ul> <li>「みなと子ども相談ねっと」で相談する前に</li> <li>* 迷惑メールなどのフィルターをかけている場合は、anone@minato.kodomosoudan.netからのメールが受信<br/>設定にしてください。</li> <li>* あなたの相談にきちんと答えるため、回答には2、3日かかります。(遅くても1週間以内に回答を送ります)</li> <li>すぐに相談の答えがほしい時は、電話か直接会って相談してください。</li> <li>「みなと子ども相談ねっと」の入り口はこちら</li> </ul>                                                                                                    |
| <ul> <li>・迷惑メールなどのフィルターをかけている場合は、anone@minato.kodomosoudan.netからのメールが受信<br/>設定にしてください。</li> <li>・あなたの相談にきちんと答えるため、回答には2、3日かかります。(遅くても1週間以内に回答を送ります)</li> <li>すぐに相談の答えがほしい時は、電話か直接会って相談してください。</li> <li>「みなと子ども相談ねっと」の入り口はこちら</li> </ul>                                                                                                    |
| <ul> <li>あなたの相談にきちんと答えるため、回答には2、3日かかります。(遅くても1週間以内に回答を送ります)</li> <li>すぐに相談の答えがほしい時は、電話か直接会って相談してください。</li> <li>「みなと子ども相談ねっと」の入り口はこちら</li> </ul>                                                                                                    |
| すぐに相談の答えがほしい時は、電話か直接会って相談してください。<br>「みなと子ども相談ねっと」の入り口はこちら                                                                                                    |
|                                                                                                    |
|                                                                                                    |
| Section 1000                                                                                                    |
| 「みなと子ども相談ねっと」(外部サイトヘリンク)                                                                                                    |
| 「子ども家庭支援センターは、令和3年4月1日に新施設(港区南青山)に移転しました。                                                                                                    |
| 相談専用電話や相談員と会って相談するには・・・                                                                                                    |
| - 相談専用電話                                                                                                    |
| 03-5962-7215                                                                                                    |

## 6 相談窓口一覧について

「相談窓口一覧」を選択すると、各相談窓口に電話をかけることや、LINE 相談をする ことができます。

| 法区児童相談所 相談内容 学校のことや友速のこと、家族のことなな、因っていることを相談できます。 ののことのなどのできます。 ののことので、ないので、ないので、ないので、ないので、ないので、ないので、ないので、ない | 法の法が行うため、は、のは、、、、、、、、、、、、、、、、、、、、、、、、、、、、、、、、、                                                                                                    | 親子のための相談LINE AB字のための相談LINE AB図本の18歳未満の児童や保護者、関係<br>者ができます。相談内容の秘密は守られま<br>なができます。相談内容の秘密は守られま<br>す。 BY ADD ADD ADD ADD ADD ADD ADD ADD ADD AD | 康京都<br>いじめ相談ホットうイン<br>和<br>かうスの作気になって、<br>う学校なんか行きたくないなみ、、<br><sup>1</sup> 筆箱や持ち物を隠されたりするんだ、、<br>ご<br>な生に言えないよ、、<br>で<br>て<br>て<br>て<br>て<br>て<br>て<br>い<br>じ<br>の<br>村<br>い<br>い<br>い<br>の<br>村<br>い<br>い |
|----------------------------------------------------------------------------------------------------|----------------------------------------------------------------------------------------------------|----------------------------------------------------------------------------------------------------|----------------------------------------------------------------------------------------------------|
|                                                                                                    | 日本部本学者<br>日本部本学者<br>日本語本学者<br>日本語本学者<br>日本語本学者<br>日本語本学者<br>日本語本学者<br>日本語本学者<br>日本語本学者<br>日本語本学者<br>日本語本学者<br>日本語本学者<br>日本語本学者<br>日本語本学者<br>日本語本学者<br>日本語本学者<br>日本語本学者<br>日本語本学者<br>日本語本学者<br>日本語本学者<br>日本語本学者<br>日本語本学者<br>日本語本学者<br>日本学者<br>日本学者<br>日本学者 | 比 が の し が い い か い か い か い か い か い か い か い か か い か か か か い か い か か か ら か い い か か か か                                                           | <ul> <li>東京弁護士会<br/>みどもの人権110番</li> <li>印め・不登校・休雪・虐待、両残のさ<br/>、兄弟姉妹とのトラブルなど</li> <li>ひめ・不登校・休雪・虐待、両残のさ<br/>、兄弟姉妹とのトラブルなど</li> <li>ひろの・ラブルなど</li> <li>ひろの・ラブルなど</li> <li>ひろの・うろの・うろの・ころの</li> <li>ひろの・たろの、17:00~20:00<br/>(最終受付は19:45)</li> <li>ひろの・16:30、17:00~20:00<br/>(最終受付は19:45)</li> <li>ひろの・16:30、17:00~20:00<br/>(最終受付は19:45)</li> <li>ひろの・16:30、17:00~20:00<br/>(最終受付は19:45)</li> <li>ひろの・16:30、17:00~20:00<br/>(最終受付は19:45)</li> <li>ひろの・16:30、17:00~20:00<br/>(最終受付は19:45)</li> <li>ひろの・16:30、17:00~20:00<br/>(最終受付は19:45)</li> <li>ひろの・16:30、17:00~20:00<br/>(最終受付は19:45)</li> </ul>                                                                                                    |